Once you have accessed TRAIN and have a valid password, this may help you to complete your profile:

1. This first page should show you are in the Southwest Virginia Medical Reserve Corps, nothing additional is needed.

| Your Profile Is incom                                                              | plete                                                                                                    |
|------------------------------------------------------------------------------------|----------------------------------------------------------------------------------------------------|
|                                                                                    |                                                                                                    |
| Your profile contains all your system so<br>limited. For your convenience each sec | ettings and attributes. Please note that some fields are required, until you complete all required settings some site functionality may be<br>ction in the profile will indicate if it is incomplete. |
| Manage Groups                                                                      | Ø Manage Groups                                                                                                    |
| Account                                                                            | Join By Group Search                                                                                                    |
| Contact (                                                                          | National/Medical Reserve Corps (MRC)<br>\$\mathcal{Region 03 (III)/Virginia/Southwest Virginia Medical Reserve Corps} \$\low\$                                                                        |
| Address 0                                                                          | L+ Join Another Group                                                                                                    |
| Organization 0                                                                     |                                                                                                    |
| Professional License Number                                                        | Join By Group Code                                                                                                    |
| Professional Role                                                                  | Group Code Join                                                                                                    |
| Work Settings                                                                      |                                                                                                    |
| Demographic Information                                                            |                                                                                                    |
| FEMA Student ID Number                                                             |                                                                                                    |
| Professional Organization ID<br>Number                                             |                                                                                                    |

2. For Organization, the Virginia MRC is already populated. You can add Southwest Virginia MRC under Department/Division and Volunteer under Title.

| Your Profile Is incomp                                                              | olete                                                                                                    |                                                                                       |
|-------------------------------------------------------------------------------------|----------------------------------------------------------------------------------------------------|---------------------------------------------------------------------------------------|
|                                                                                     |                                                                                                    |                                                                                       |
| Your profile contains all your system se<br>limited. For your convenience each sect | ttings and attributes. Please note that some fields<br>tion in the profile will indicate if it is incomplete. | are required, until you complete all required settings some site functionality may be |
| Manage Groups                                                                       | Organization                                                                                                  | (Fields marked below are required)                                                    |
| Account                                                                             | Organization Name                                                                                             | Department / Division                                                                 |
| Contact                                                                             | Virginia MRC                                                                                                  | Southwest Virginia MRC                                                                |
| Address                                                                             |                                                                                                    | Bureau / Section                                                                      |
| Organization                                                                        |                                                                                                    |                                                                                       |
| Professional License Number                                                         |                                                                                                    | Title                                                                                 |
| Professional Role                                                                   |                                                                                                    | Volunteer                                                                             |
| Work Settings                                                                       |                                                                                                    |                                                                                       |
| Demographic Information                                                             |                                                                                                    |                                                                                       |
| FEMA Student ID Number                                                              |                                                                                                    |                                                                                       |
| Professional Organization ID<br>Number                                              |                                                                                                    |                                                                                       |

3. Under Professional Role, scroll the bottom and select "Volunteer"

## Your Profile Is incomplete

| Manage Groups               | Professional Role                                                                                                    |       |  |
|-----------------------------|----------------------------------------------------------------------------------------------------|-------|--|
| Account                     | Please take a minute to review all roles before making your selection.                                                                                                    |       |  |
| Contact                     | Please select up to three (3) Professional Roles that best match your profession, and select Specialization where available.<br>If the "Other" option is selected, please enter specialization. |       |  |
| Address                     | in the other option to deletered, please offer optionalization.                                                                                                    | Prima |  |
| Organization                | Allied Health Professional                                                                                                    |       |  |
| Professional License Number | -Select-                                                                                                    |       |  |
| Professional Role           |                                                                                                    |       |  |

4. Under Work Settings, scroll to the bottom and select "Other" and include Southwest Virginia Medical Reserve Corps.

## Your Profile

Your profile contains all your system settings and attributes. Please note that some fields are required, until you complete all required settings some site functionality may be limited. For your convenience each section in the profile will indicate if it is incomplete.

| Manage Groups                | Work Settings                                                                                             |                 |
|------------------------------|----------------------------------------------------------------------------------------------------|-----------------|
| Account                      | Please select up to three (3) Work Settings that best fit your work environment. Choose Subcategories whe | ere applicable. |
| Contact                      |                                                                                                    | Primary         |
| Address                      | Academic / Educational Institution                                                                        |                 |
| Organization                 | -Select- v                                                                                                |                 |
| Professional License Number  | Official Public Health Agencies                                                                           |                 |
| Professional Role            | -Select-                                                                                                  |                 |
| Work Settings                | US Military/Uniformed Services                                                                            |                 |
| Demographic Information      | -Select-                                                                                                  |                 |
| FEMA Student ID Number       | Other Government Agencies (except Military)                                                               |                 |
| Professional Organization ID | Healthcare Services                                                                                       |                 |
| Number                       | -Select- v                                                                                                |                 |
|                              | □ Indian Health Service                                                                                   |                 |
|                              | □ Tribal Health Sites                                                                                     |                 |
|                              | □ Non-Profit Organization (except Healthcare)                                                             |                 |
|                              | Private Industry (except Healthcare)                                                                      |                 |
|                              | Other (specify)                                                                                           | ۲               |
|                              | Southwest Virginia Medical Reserve Corps                                                                  |                 |

5. Nothing is required for the bottom Three items, so you can skip this. Hit the Green Save Button at the top of the page and then go back to the Home page.

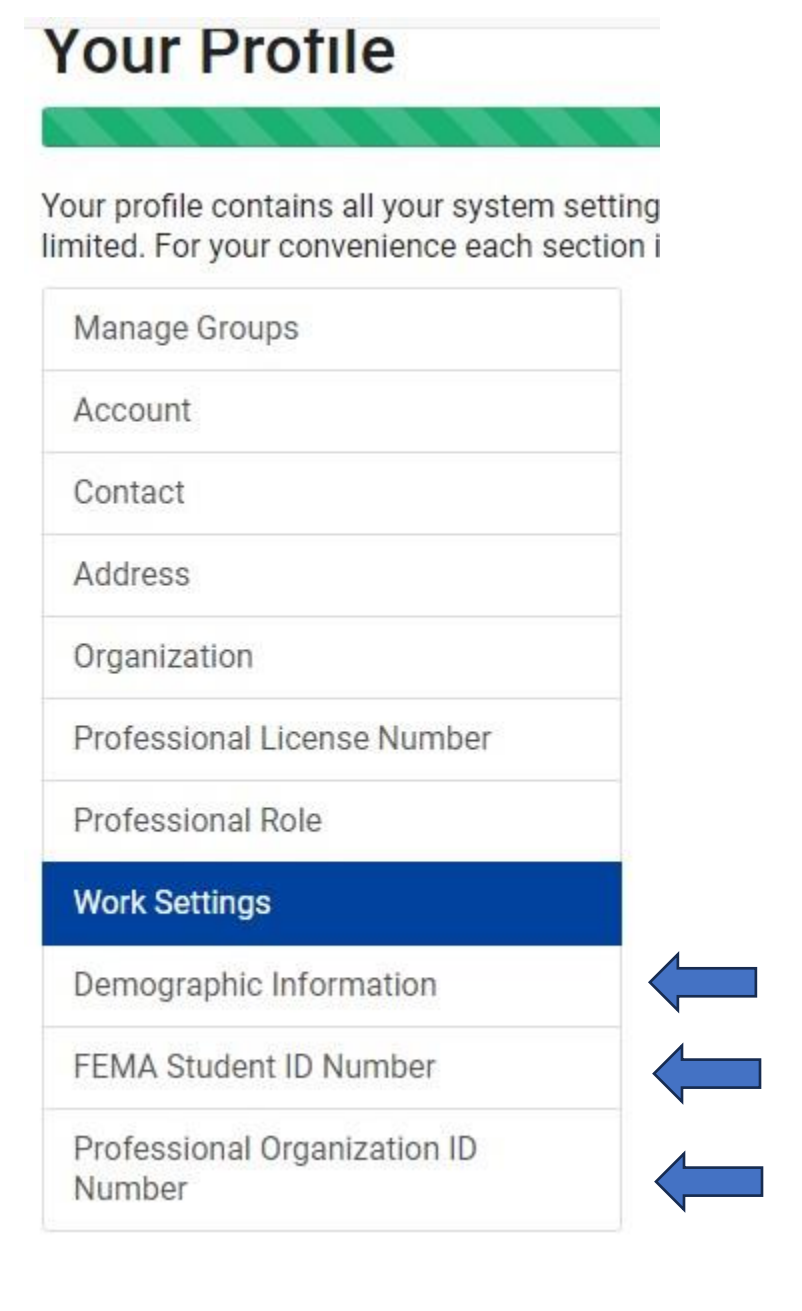